## Инструкция

по настройке обмена с клиентом банка «Решение» в информационной базе на платформе «**1С:Предприятие 8.3**» с конфигурацией «**Моя бухгалтерия 8**».

## Импорт в 1С

1. Для настройки импорта выписки необходимо открыть пункт «Импорт выписки» (рисунок 1) в списке документов «Банк рублевый» или «Банк валютный».

| 🤒 1С:Предприятие - Моя бухгалтерия 8 (релиз 8.22.03.01):                                                                                                    |                   |                               |                                             |               |                                             |       |       | -         | ð X  |  |
|----------------------------------------------------------------------------------------------------|-------------------|-------------------------------|---------------------------------------------|---------------|---------------------------------------------|-------|-------|-----------|------|--|
| 😤 Фил Правко Справочники Документы Отчеты Деренс Операции Дино Справка                                                                                                    |                   |                               |                                             |               |                                             |       |       |           |      |  |
| I D B B X N B B A A Q V X C C C 0 0 . I B B S N M+M- 8.                                                                                                    |                   |                               |                                             |               |                                             |       |       |           |      |  |
| 〒 201 11 12 12 12 12 12 12 12 12 12 12 12 12                                                                                                    |                   |                               |                                             |               |                                             |       |       |           |      |  |
| 🗐 Банк рублевый                                                                                                    |                   |                               |                                             |               |                                             |       |       |           | _ 0  |  |
| Действия * 😳 🔥 🖉 🕱 💮 🥰 😫 זע 🏹 📆 🕅 * 📡 🌚 * Перейти * 😔 🤵                                                                                                    | ) Клиент-банк * В | аставление требований 🛛 🯟 Печ | нать * 🛯 式 Доп. действия * 🛛 👯 🚯            |               |                                             |       |       |           |      |  |
| Все долученны Банковская выписка Заколечие об ящете Отказ от платтребов Импорт выписки и Платтребование вх. Поручение реестр чисов Поступление на р/с Реестр платтребования по |                   |                               |                                             |               |                                             |       |       |           |      |  |
|                                                                                                    | Экспорт док       | ументов                       |                                             |               |                                             |       |       |           |      |  |
| Организация Расчетный счет Вид документа                                                                                                    | Пбиленть на       | IDODT REITHCKI                | Контрагент                                  | Поступлен Спи | ание Содержание                             | Автор | Пров. | Комментар | ий 🔺 |  |
| Основная организация ВУ69REDJ3013403160000000000 Банковская выписка                                                                                                    | O GILDNID MI      | p/c                           |                                             |               | 00,00                                       |       |       |           |      |  |
| Основная организация ВУ69REDJ3013403160000000000 Банковская выписка                                                                                                    | Обновить эк       | спорт документов р/с          |                                             | 327,25        |                                             |       |       |           |      |  |
| Основная организация     ВY36RSHN3012429750010000000     Плат.поручение                                                                                                    | 30.05.2022        | 1 Оплата поставщика           | БЕНЕФИЦИАР ЮРИДИЧЕСКОЕ<br>ЛИЦО НАИМЕНОВАНИЕ |               | 100,99 НАЗНАЧЕНИЕ ПЛАТЕЖА<br>БАЗОВОГО ТЕСТА |       |       |           |      |  |
| Основная организация ВУЗ6RSHN30124297500100000000 Плат.поручение                                                                                                    | 30.05.2022        | 2 Оплата поставщика           | БЕНЕФИЦИАР ЮРИДИЧЕСКОЕ<br>ЛИЦО              |               | 100,99 НАЗНАЧЕНИЕ ПЛАТЕЖА<br>БАЗОВОГО ТЕСТА |       |       |           |      |  |
| D-000000000000000000000000000000000000                                                                                                    | 20.05.2022        | 2 0                           | EFUE/MUHAD IODA DAUECKOF                    |               | IOD OD UN DUNUEUME FIGATE MA                |       |       |           |      |  |

Рисунок 1. Подменю «Клиент-банк».

2. В открывшемся окне необходимо открыть форму настроек (рисунок 2).

| 😼 1С:Предприятие - Моя бухгалтерия 8 (релю 8.22.03.01);              |                                                                         |                                    |                       |                        |                                                                                           |  |  |  |  |  |
|----------------------------------------------------------------------|-------------------------------------------------------------------------|------------------------------------|-----------------------|------------------------|-------------------------------------------------------------------------------------------|--|--|--|--|--|
| <u> </u>                                                             | Файл Правка Справочники Документы Отчеты Сервико Операции Окна. Справка |                                    |                       |                        |                                                                                           |  |  |  |  |  |
| I 🗅 🧉 🗐   S                                                          | K 🐚 🚳                                                                   | 🛢 🖻 🔶 🖉 🔍                          | ) হ হ 🖻 🕡 📜           | 🗉 🛅 🎭 M M+ M- 🖁        |                                                                                           |  |  |  |  |  |
| ቸ 🔮 👫                                                                | 〒 11 11 11 11 11 11 11 11 11 11 11 11 11                                |                                    |                       |                        |                                                                                           |  |  |  |  |  |
| В <sup>2</sup> Импорт выписки клиент-банк → 1C [версия 8.2022.03.22] |                                                                         |                                    |                       |                        |                                                                                           |  |  |  |  |  |
| Действия 🕐 Ньоторики 🕌 Банк док-ты   🖗 Авторикация 🛛 🕢               |                                                                         |                                    |                       |                        |                                                                                           |  |  |  |  |  |
| Вариант:                                                             | Импорт рубл                                                             | евой выписки                       | писки на другую дату: |                        |                                                                                           |  |  |  |  |  |
| Организация:                                                         | Основная ор                                                             | ганизация                          |                       | 🔅 Настройка импорта в  | LINUCKU                                                                                   |  |  |  |  |  |
| Клиент банк:                                                         | Банк Решен                                                              | ие (*XML-файлы) 🔹 Предварительны   | й просмотр данных     |                        |                                                                                           |  |  |  |  |  |
| Файлаылиски                                                          |                                                                         |                                    | Q                     | Деиствия -             | <b>в настронки</b> очистить настроики 🎯 описание настроек                                 |  |  |  |  |  |
| T GHT DOI NOTO:                                                      | Lummunum                                                                |                                    |                       | Основные настройки     | Контраленты Настройка аналитики и счетов Настройки                                        |  |  |  |  |  |
|                                                                      |                                                                         |                                    |                       | Вариант импорта:       | Импорт рублевой выписки 💌                                                                 |  |  |  |  |  |
|                                                                      |                                                                         |                                    | B                     | Организация:           | Основная организация Х Определись программи КБ                                            |  |  |  |  |  |
|                                                                      | рочитать да                                                             | анные выписки 🥪 🔐 🛪 Очистить все 👘 | алечать               | Программа клиент-банк: | Банк Решение (*XML-файлы)                                                                 |  |  |  |  |  |
| N                                                                    | П                                                                       | Расчетный счет                     | Валюта                | -Настройки файла       | систеплые технологии (другая пумерация)                                                   |  |  |  |  |  |
| 1                                                                    |                                                                         | BY69REDJ 301 34031 60000000000     | BYN                   | Файл выписки:          | Системные технологии (Белвнешэкономбанк)                                                  |  |  |  |  |  |
|                                                                      |                                                                         |                                    |                       | Кодировка: Window      | Системные технологии (ФрансаБанк)                                                         |  |  |  |  |  |
|                                                                      |                                                                         |                                    |                       | Вариант сортировки дан | Беларусбанк, (".out-файлы)                                                                |  |  |  |  |  |
|                                                                      |                                                                         |                                    |                       |                        | <ul> <li>Белгазпромоанк, (".xmi-фаилы)</li> <li>Белгазпромоанк, (".ixmi-фаилы)</li> </ul> |  |  |  |  |  |
|                                                                      |                                                                         |                                    |                       | -Формирование прих     | Den asipumbank (biect bank)                                                               |  |  |  |  |  |
|                                                                      |                                                                         |                                    |                       | Вид прихода: Выписк    | а БПС-Сбербанк (ски с свя)                                                                |  |  |  |  |  |
|                                                                      |                                                                         |                                    |                       | Проводить поступлен    | и Белагропромбанк (*.txt-Файл)                                                            |  |  |  |  |  |
|                                                                      |                                                                         |                                    |                       |                        | Белагропромбанк (*.CSV-Файл)                                                              |  |  |  |  |  |
|                                                                      |                                                                         |                                    |                       | 🗌 формировать докумен  | <sup>ть</sup> Софтклуб интернет МТБ, (".xml-файлы)                                        |  |  |  |  |  |
|                                                                      |                                                                         |                                    |                       |                        | Софтклуб интернет БТА, (".xml-файлы)                                                      |  |  |  |  |  |
|                                                                      |                                                                         |                                    |                       |                        | Софтклуб, БТА-Банк (".v-файлы DOS)                                                        |  |  |  |  |  |
|                                                                      |                                                                         |                                    |                       |                        | Абсолютбанк, РРБ-БАНК (".ТХТ-файлы)                                                       |  |  |  |  |  |
|                                                                      |                                                                         |                                    |                       |                        | Unrequer PDF (* TVT design)                                                               |  |  |  |  |  |
|                                                                      |                                                                         |                                    |                       |                        | Банк Решение (1.1ХІ-файлы)                                                                |  |  |  |  |  |
|                                                                      |                                                                         |                                    |                       |                        | Банк нешение ( "Амь-фаилы)                                                                |  |  |  |  |  |
|                                                                      |                                                                         |                                    |                       |                        | Device ( Will-Advice)                                                                     |  |  |  |  |  |

Рисунок 2. Выбор программы клиент-банка для импорта.

3. В открывшемся окне «Настройка импорта выписки» (рисунок 2) необходимо указать название программы из имеющего списка вариантов в соответствии с таблицей 1.

| Название программы         | Описание форматов выгрузки и загрузки              |
|----------------------------|----------------------------------------------------|
| Банк Решение (*.ТХТ-файлы) | В 1С: Бухгалтерию загружаются файлы в формате ТХТ. |
| Банк Решение (*.XML-файлы) | В 1С: Бухгалтерию загружаются файлы в формате XML. |

Таблица 1. Варианты названия программы.

**Примечание:** в случае загрузки файлов в формате ТХТ кодировка в поле «Кодировка» необходимо выбрать значение «UTF8 (доп.)».

## Экспорт из 1С

Для настройки экспорта выписки необходимо открыть пункт «Экспорт выписки» (рисунок
 в списке документов «Банк рублевый» или «Банк валютный».

| 🤒 1С:Предприятие - Моя бухгалтерия 8 (релиз 8.22.03.01):                                                                                                    |                       |                      |          |                                             |            |          |                                      |       |      | -         | o ×   |
|----------------------------------------------------------------------------------------------------|-----------------------|----------------------|----------|---------------------------------------------|------------|----------|--------------------------------------|-------|------|-----------|-------|
| <u> <u> </u>айл <u>П</u>равка Справочники Документы Отчеты <u>С</u>ервис Операции <u>О</u>кна Справка </u>                                                                          |                       |                      |          |                                             |            |          |                                      |       |      |           |       |
| I 🗋 📑 🗶 🗞 🖷 🌒 🛝 🔸 🔺 🔍 💎 🛪 🖘 🖏                                                                                                    | () 📜 🖩 📓 🤱 I          | м м+ м- 🖞 🛫          |          |                                             |            |          |                                      |       |      |           |       |
| 1 1 1 1 1 1 1 1 1 1 1 1 1 1 1 1 1 1 1                                                                                                    |                       |                      |          |                                             |            |          |                                      |       |      |           |       |
| 📓 Банк рублевый                                                                                                    |                       |                      |          |                                             |            |          |                                      |       |      |           | - 6   |
| Действият 😳 🖏 🖋 🖹 (+) 💐 🖹т 🕅 📆 📆 🏹 📡 🐏т Перейгит 😌 📀                                                                                                    | Клиент-банк * Выставл | пение требований 🕴 🧑 | Печать * | 🔹 Доп. действия 🔭 👫 🕄                       |            |          |                                      |       |      |           |       |
| Все документы Банковская выписка Закеление об акцепте Отказ от плят требов Импорт выписки на Плят требование вх. Поручение реестр чеков. Поступление на р/с. Реестр плят требований |                       |                      |          |                                             |            |          |                                      |       |      |           |       |
| Организация Расчетный счет Вид документа                                                                                                    |                       |                      |          | Контрагент                                  | Поступлен. | Списание | Содержание                           | Автор | Пров | Комментар | лий 💧 |
| Основная организация ВУ69REDJ301340316000000000 Банковская выписка                                                                                                    | Обновить импорт в     | зыписки р/с          | ,        |                                             |            | 100,00   |                                      |       |      |           |       |
| 🔲 Основная организация ВУ69REDJ301340316000000000 Банковская выписка                                                                                                    | Обновить экспорт.     | документов р/с       | •        |                                             | 327,25     |          |                                      |       |      |           |       |
| Основная организация     ВY36RSHN30124297500100000000     Плат.поручение                                                                                                    | 30.05.2022            | 1 Оплата постави     | цикам    | БЕНЕФИЦИАР ЮРИДИЧЕСКОЕ<br>ЛИЦО НАИМЕНОВАНИЕ |            | 100,99   | НАЗНАЧЕНИЕ ПЛАТЕЖА<br>БАЗОВОГО ТЕСТА |       |      |           |       |
| Основная организация     ВУЗ6RSHN3012429750010000000     Плат.поручение                                                                                                    | 30.05.2022            | 2 Оплата постави     | цикам    | БЕНЕФИЦИАР ЮРИДИЧЕСКОЕ<br>ЛИЦО              |            | 100,99   | НАЗНАЧЕНИЕ ПЛАТЕЖА<br>БАЗОВОГО ТЕСТА |       |      |           |       |
| DV20DCLIN2012620500000000 D                                                                                                    | 20.05.2022            | 2 0                  |          | COUR (FURNING AND A DAMAGE AND F            |            | 100.00   | HADRALEUME DIRATENA                  |       |      |           |       |

Рисунок 1. Подменю «Клиент-банк».

2. В открывшемся окне необходимо открыть форму настроек (рисунок 2).

| 🤨 1С:Предприятие - Моя бухгалтерия 8 (релиз 8.22.03.01):              |                                                                                                    |                                                  |                 |                    |                         |                                                |        |                    |  |  |
|-----------------------------------------------------------------------|----------------------------------------------------------------------------------------------------|--------------------------------------------------|-----------------|--------------------|-------------------------|------------------------------------------------|--------|--------------------|--|--|
| Файл Правка Справочники Документы Отчеты Серемс Операции Окна Справка |                                                                                                    |                                                  |                 |                    |                         |                                                |        |                    |  |  |
| 1 🗋 🛛                                                                 | □ 🖬 😸 X 🐂 🕼 🔿 🔍 🔷 🔍 🔍 🔍 🔍 🐨 🐨 🚱 🚱 . 🛙 🗃 🍇 M M+ M- 🖞 .                                                                          |                                                  |                 |                    |                         |                                                |        |                    |  |  |
| [1] # # 4, # 🗐 🎛 👬 2, 🗗 🕸 🗿 🖉 🖉 🖉 🖉 🖉 🖉 🖉 🖉 🖉 🖉 🖉 🖉 🖉                 |                                                                                                    |                                                  |                 |                    |                         |                                                |        |                    |  |  |
| 🗗 Эк                                                                  | спорт плате                                                                                                    | жных документов 1С -> Клиент-банк (релиз 8.2020. | 02.24           |                    |                         |                                                |        |                    |  |  |
| Дейст                                                                 | Действия * 🕨 Выполнить 🎇 Настройки 🙀 Плат. документы. Сохранить настройки экспорта 👔 Настройка экспорта платежных документов 🗙 |                                                  |                 |                    |                         |                                                |        |                    |  |  |
| Вариа                                                                 | нт:                                                                                                    | Экспорт рублевых платежных поручений             |                 | •                  | Действия 🐐 🔀 Сохрания   | гь Удалить настройку Удалить все Описание наст | роек ② |                    |  |  |
| Орган                                                                 | изация:                                                                                                    | Основная организация                             | >               | ¢                  | Основные Дополния       | гельные данные для экспорта                    |        |                    |  |  |
| Клиен                                                                 | п банк:                                                                                                    | БАНК_РЕШЕНИЕ 🔽 Флаг О                            | вердрафт        |                    | Вариант:                | Экспорт рублевых платежных поручений           | -      |                    |  |  |
| Катал                                                                 | ог экспорта:                                                                                                    |                                                  |                 |                    | Организация:            | Основная организация                           | ×      |                    |  |  |
| Файл                                                                  | экспорта:                                                                                                    | О Платеж                                         | и (МТ-103)      |                    | Программа клиент банк:  | Банк Решение (xml-файл)                        | -      |                    |  |  |
| Запе                                                                  | риод с:                                                                                                    | 11.06.2022 📕 по: 11.06.2022 📕 🗌 показат          | ъ все документы |                    | Номер клиента:          | Беларусбанк (только требования)                |        |                    |  |  |
| Pacye                                                                 | іор по Р/С:-<br>этный счет:                                                                                                    | о всем расчетным счетам                          |                 | Символ разделитель | Белпромстройбанк, CIWin |                                                |        |                    |  |  |
| Доку                                                                  | менты для в                                                                                                    | выгрузки:                                        |                 |                    |                         | BS-Client v3 (Белпроистройбанк вариант 2)      |        |                    |  |  |
| ▶ 3                                                                   | аполнить 🥃                                                                                                    | 🛙 🗇 🗙 🔍 🛔 🚛 Итого сумма для выгрузя              | и: Ноль         |                    |                         | Мебиус                                         | _      |                    |  |  |
| N                                                                     | П Док                                                                                                    | умент                                            | Номер К         | Сонтрагент         |                         | БелАгроПромБанк                                |        | Назначение платежа |  |  |
|                                                                       |                                                                                                    |                                                  |                 |                    | -                       | Минский транзитный банк                        | e .    |                    |  |  |
|                                                                       |                                                                                                    |                                                  |                 |                    |                         | ФранцБанк                                      |        |                    |  |  |
|                                                                       |                                                                                                    |                                                  |                 |                    | Настройки файла         | БТА БАНК (xml-файл)                            | _      |                    |  |  |
|                                                                       |                                                                                                    |                                                  |                 |                    | Каталог экспорта:       | Банк Решение (xml-файл)                        | ~      |                    |  |  |
|                                                                       | Φιάλη skcnopra:Q Καμφοεκα' Windows 👻                                                                                           |                                                  |                 |                    |                         |                                                |        |                    |  |  |
|                                                                       |                                                                                                    |                                                  |                 |                    |                         |                                                |        |                    |  |  |
|                                                                       |                                                                                                    |                                                  |                 |                    |                         |                                                |        |                    |  |  |

Рисунок 2. Выбор программы клиент-банка для экспорт.

 В открывшемся окне «Настройка экспорта платежных документов» (рисунок 2) необходимо выбрать в поле «Программа клиент банк» значение «Банк Решение (xmlфайл)».